# Using the 8x8 Registrar: Linksys SPA94x

# Linksys SPA94x SIP Phone Configuration

# **Firmware**

The following firmware and handset combinations has been tested and verified:

- Cisco/Linksys/Sipura SPA942 running 6.1.5(a) firmware
- Cisco/Linksys/Sipura SPA941 running 5.1.8 firmware

To obtain the correct release of the Linksys SIP firmware load, navigate to the following URL:

- SPA942 SIP IP Telephones: (Hosted by Cisco Systems)
- SPA941 SIP IP Telephones: (Hosted by Cisco Systems)

This document covers basic and minimum configuration requirements to register a Linksys SPA94x phone to the 8x8 SaaS (Software as a Service) platform. For information on installing firmware or obtaining access to the admin configuration interface, please consult the manufacture's documentation. It is encouraged to get your IT administrator to assist with the configuration of this phone.

# **SIP Registration**

Phones will be configured to register to: vcc-us1-sip.8x8.com by completing this article.

Note: To obtain SIP Proxy for your platform, refer to the Platform URL Guide.

# Assumptions

- Administrator has access to handset's web interface.
- Phone has been loaded with appropriate firmware revision.
- Site meets firewall requirements (Outbound UDP:5060 & UDP:35000-65000) to vcc-us1sip.8x8.com and vcc-us2-sip.8x8.com 's IPs (subject to change).
- Site's Firewall/NAT engines have SIP Application Layer Gateways (ALGs) disabled.
- Handset is set to factory defaults as a reference point.
- Phone is able to obtain an IP address and has network connectivity.

# **Checking your phone's IP Address**

### To check your phone's IP Address:

1. Cable your phone to the network and plug in the power supply.

- 2. Wait for the phone to boot.
- 3. Click the Setup button (looks like a dog-eared paper, next to the hand).
- 4. Click or Scroll to option 9 (Network).
- 5. The second value, labeled "Current IP" is referred to as <ipAddress> in the next step.

# Configuration Steps - "Ext1"

- 1. Using a web browser, navigate to <a href="http://sipAddress>/admin/">http://sipAddress>/admin/</a> to access the phone setup
- 2. Click **Ext1** tab to edit your Line1 appearance
- 3. Set the values as below:
  - a. NAT Mapping Enable : Ask your IT Administrator
    - i. YES if behind NAT Firewall/Router
    - ii. NO if directly assigned a public IP address to phone
  - b. Proxy: vcc-us1-sip.8x8.com
  - c. Ans Call Without Reg: Yes
  - d. Display Name = <uniqueDisplayName>
  - e. Preferred Codec = G729a or G711u
  - f. Second Preferred Codec = G711u or G729a
  - g. User ID should contain a unique extension name, which can be any alphanumeric value, followed by a DOT, then a shortened version of your company name to keep values unique between customers (total characters must not exceed (16). The uniqueness of this value is important. Examples are: user1.acme, 1234.dogs, ryan1.siyso, etc. This will be used as the username portion of your SIP URI in the VCC Agent Console and will be entered as "user1.acme@ vcc-us1-sip.8x8.com", etc.
  - h. *DTMF Tx Method* : AVT
- 4. Click Submit Changes. Your phone restarts.

| Info System SIP Region    | nal Phone Ext 1 Ext : | 2 Ext 3 Ext 4 User     | <u>User Login</u> basic<br><u>Personal Directory</u> | <u>advanced</u><br>Call History |
|---------------------------|-----------------------|------------------------|------------------------------------------------------|---------------------------------|
|                           |                       |                        |                                                      |                                 |
| General                   |                       |                        |                                                      |                                 |
| Line Enable:              | ves 🔹                 |                        |                                                      |                                 |
| Ente Entebier             | yes                   |                        |                                                      |                                 |
| NAT Settings              | _                     |                        |                                                      |                                 |
| NAT Mapping Enable:       | yes 💽                 | NAT Keep Alive Enable: | no 💌                                                 |                                 |
|                           | $\smile$              |                        |                                                      |                                 |
| SIP Settings              |                       |                        |                                                      |                                 |
| SIP Port:                 | 5060                  | SIP Debug Option:      | none                                                 | •                               |
|                           |                       |                        |                                                      |                                 |
| Call Feature Settings     |                       | Default Dines          | •                                                    |                                 |
| Mailbox ID:               | 110 •                 | Derault King:          |                                                      |                                 |
| Hallbox 1D.               |                       |                        |                                                      |                                 |
| Proxy and Registration    |                       |                        |                                                      |                                 |
| Proxy: C                  | sip1.mycontactual.com | Register:              | yes 🔹                                                |                                 |
| Make Call Without Reg:    | no 🔻                  | Register Expires:      | 3600                                                 |                                 |
| Ans Call Without Reg: 💦 📢 | yes 💽                 |                        |                                                      |                                 |
|                           | <u> </u>              | uniqueExtensionNa      | me.companyName                                       |                                 |
| Subscriber Information    |                       |                        | $\frown$                                             |                                 |
| Display Name:             | Acme User 1           | User ID:               | user1.acme                                           |                                 |
| Password:                 |                       | Use Auth ID:           | no 💌                                                 |                                 |
| Auth ID:                  |                       |                        |                                                      |                                 |
| Audio Configuration       |                       |                        |                                                      |                                 |
| Preferred Codec:          | 6729a                 | Use Pref Codec Oply:   | no -                                                 |                                 |
| Second Preferred Codec:   | G711u                 | Third Preferred Codec: | Upspecified •                                        |                                 |
| Silence Supp Enable:      |                       | DTMF Tx Method:        | AVT                                                  |                                 |

\* Remember to click "Submit All Changes". Your Phone may restart.

*Notes:* Do not enable silence suppression. Phones or networks with this setting enabled may be banned.

# **Configuration Steps - SIP (Advanced)**

1. Click the "Advanced" text link in the top-right corner of the admin interface.

| Info S | System | SIP | Provisioning | Regional | Phone | Ext 1 | Ext 2 | Ext 3 | Ext 4 | User<br>Clic | User Login bas<br>Personal Directory<br>ck Advanced | c advanced |
|--------|--------|-----|--------------|----------|-------|-------|-------|-------|-------|--------------|-----------------------------------------------------|------------|
|--------|--------|-----|--------------|----------|-------|-------|-------|-------|-------|--------------|-----------------------------------------------------|------------|

2. Navigate to the "SIP" tab.

| Info | Custor CID | Provisioning | Decional | Dhone   | Fut 1 | Fut 0 | Fut a | Fut 4 | Ucor | User Login basic   | advanced     |
|------|------------|--------------|----------|---------|-------|-------|-------|-------|------|--------------------|--------------|
|      | System     | Click        | SIP      | Priorie | EXUI  | EXU 2 | EXU 3 | EXU 4 | Oser | Personal Directory | Call History |

- 3. Scroll down to "RTP Parameters"
- 4. Locate and change "RTP Packet Size" from "0.030" to a new value of "0.020".
- 5. Click Submit All Changes. Your Phone may restart.

| RTP Parameters    |               |       |                   |       |
|-------------------|---------------|-------|-------------------|-------|
| RTP Port Min:     | change me.    | 35000 | RTP Port Max:     | 65000 |
| RTP Packet Size:  | from 0.030->> | 0.020 | Max RTP ICMP Err: | 0     |
| RTCP Tx Interval: | to 0.020      | 0     | No UDP Checksum:  | no 💌  |
| Symmetric RTP:    |               | no 💌  | Stats In BYE:     | no 💌  |

\* Remember to click "Submit All Changes". Your Phone may restart.

### Virtual Contact Center Agent Console Settings

- 1. Login to the Agent Console as a regular user
- 2. Click Offline if necessary.
- 3. Click **My Profile** on the top toolbar.
- 4. Set the SIP Phone URI based on the "User ID" defined earlier, plus "@ vcc-us1-sip.8x8.com
  ". Our example throughout this document has been "user1.acme@ vcc-us1-sip.8x8.com
  - ". Define the value appropriate to your handset's configuration.
- 5. Click Save.
- 6. Click "Make Verification Call" and you should hear a pre-recorded message stating "This call allows you to test your phone connection.

| SIP Phone URI :   | user1.acme@vcc-us1-sip.8x8.c                 |
|-------------------|----------------------------------------------|
| Make Verification | Call Use the call to setup personal voice ma |

© 2011 8x8, Inc | 8x8, Inc. – 2125, O'Nel Drive, San Jose, CA - 94131 - USA www.8x8.com Sales: 1-866-446-2067 Support: 1-866-975-2273 vccsupport@8x8.com